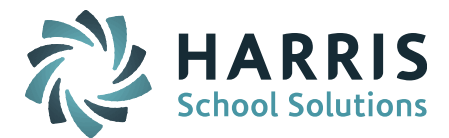

## **Liaison Field**

In addition to the SPED Liaison field, an optional alternate Liaison field may be activated for use. When activated, student can be assigned a Liaison and that Liaison will behave similar to the assigned Assistant Principal and Counselor fields on certain iPass screens and in certain reports.

**By default sites do NOT have this field activated.** Each iPass site can decide if they want this Liaison field activated.

**IMPORTANT NOTE:** When this Liaison field is activated the selected Liaison will be used in place of the SPED Liaison (text field) from the Confidential screen.

## To activate the Liaison field:

Go to System Configuration > Parameter Maintenance > Application = TEAM, Parameters = System

Set Liaison Active = Yes

| Application                                                                                                    |   | Parameter Group                                                                                                    |
|----------------------------------------------------------------------------------------------------|---|----------------------------------------------------------------------------------------------------|
| Norwell High School<br>Notes<br>pamregister.html<br>PclForms<br>Phone<br>report<br>Schedule<br>SIF<br>syslogin.html<br>TEAM<br>SYSTEM PARAMETERS | • | Page Defaults<br>PrimaryStudent<br>Purge<br>Query<br>Scheduling<br>Search<br>Security<br>Styles<br>SuccessPlan<br>System |
| Application: TEAM                                                                                                    |   | Parameter Group Name: Syst                                                                                               |
|                                                                                                    |   |                                                                                                    |

The Liaisons available for selection are based on HRS Job Types identified in the System Parameter for Liaison

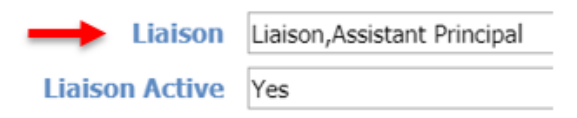

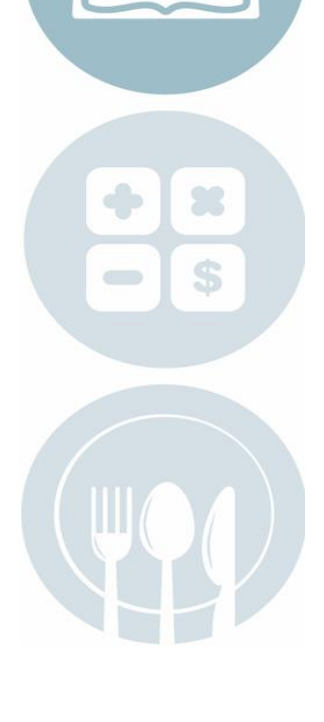

Page 1 of 7

STUDENT INFORMATION | FINANCIAL MANAGEMENT | SCHOOL NUTRITION | SPECIALIZED STUDENT SOLUTIONS

k12solutions@harriscomputer.com | (866) 450-6696 | www.harrisschoolsolutions.com

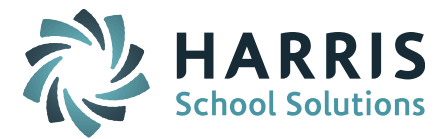

#### **Student Profile**

When the Liaison field is activated (system configuration parameter) the Liaison field will be available on the Student Profile screen.

| Assistant Principal: | K Smith 🔹   |
|----------------------|-------------|
| Liaison:             | T Mahoney 🔻 |

| <b>Counselor:</b> | K Black | • |
|-------------------|---------|---|
|-------------------|---------|---|

## **Biographical System - Mass Update Student**

When the Liaison field is activated, the Liaison field will be available on the Biographical system Mass Update Students screen. The Liaison can be selected and added to students based on the search criteria. The Liaisons listed are based on the HRS Job Types set up in system configuration parameter (refer to above section).

Biographical System > Mass Update Students > Liaison

Select the Liaison you want to assign from the drop down list.

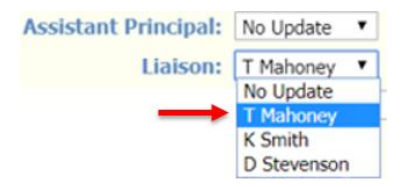

# sistant

## **Student Header Box**

When the Liaison field is activated, the Liaison will display under the Assistant Principal in the Student Header box.

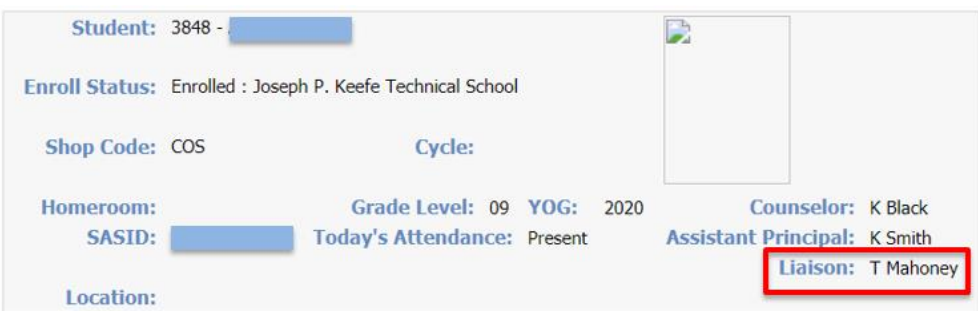

## View Only Access - Student Profile

When the Liaison field is activated, the Liaison will display under the Assistant Principal in the Student Data section of the View Only Access Student Profile screen.

Page 2 of 7

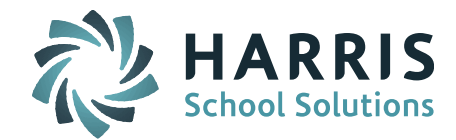

| STUDENT DATA       |                                  |                        |           |            |           |
|--------------------|----------------------------------|------------------------|-----------|------------|-----------|
|                    | Daily Atten                      | dance: Present         |           |            |           |
|                    | Enrolled : Joseph P.             | Keefe Technical School |           |            |           |
| Student ID:        | 3848                             |                        |           |            |           |
| Name:              |                                  |                        |           |            |           |
| Preferred Name:    |                                  |                        |           |            |           |
| Primary School:    | Joseph P. Keefe Technical School |                        |           |            |           |
| Email:             |                                  |                        |           |            |           |
| Year Of Grad:      | 2020                             |                        |           |            |           |
| Grade Level:       | 09                               |                        |           |            |           |
| Gender - DOE009:   | Female                           |                        |           |            |           |
| Home Room:         |                                  |                        |           |            |           |
| Lockers:           | C102 (Student Locker) 38-40-32   |                        |           |            |           |
| Town of Residence: | Framingham                       | Counselor: K Black     | Assistant | Principal: | K Smith   |
|                    |                                  |                        |           | Liaison:   | T Mahoney |

## **Advanced Export Report**

When the new Liaison field is activated, the new Liaison field is available as a selection when running the Biographical System Advanced Export Report.

Biographical System > Reports – Biographical > Advanced Export Report

Click on the Data field down arrow to search for the Liaison field.

*Helpful Hint!* You will find the Liaison field selection at the bottom of the field selection list.

|         |                           |          |                                                       | Saved A | Advanced Exp   | oort Report |  |  |  |
|---------|---------------------------|----------|-------------------------------------------------------|---------|----------------|-------------|--|--|--|
|         | Modify/Edit: Liaison test |          |                                                       |         |                |             |  |  |  |
|         |                           |          | Save As:                                              | ▼ Cr    | eate Saved Rep | ort:        |  |  |  |
|         |                           |          |                                                       |         | Submit         |             |  |  |  |
|         |                           |          |                                                       |         | Export Repo    | ort         |  |  |  |
|         |                           |          |                                                       |         | Student D      | ata         |  |  |  |
|         | Label Line                | Position | Data                                                  |         | Operator       | Value       |  |  |  |
| FIELD 1 |                           | 1        | FirstName Middle Last<br>Label: FirstName Middle Last |         | <b></b>        |             |  |  |  |
| FIELD 2 |                           | 30       | Liaison<br>Label: Liaison                             | T       |                |             |  |  |  |

**Note:** When the new Liaison field is <u>NOT</u> activated, the Liaison option is not available for selection.

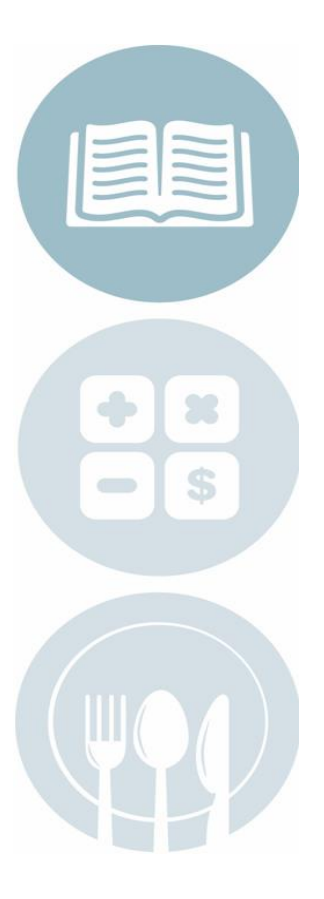

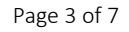

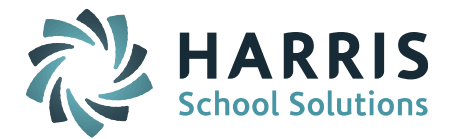

Example Report: You may select both the SPED Liaison and Liaison fields:

| Student ID | Last First Name | SpedLiason  | Liaison        |  |
|------------|-----------------|-------------|----------------|--|
| 3742       |                 |             |                |  |
| 3848       |                 | spedliaison | Mahoney Thomas |  |
| 3795       |                 |             |                |  |
| 3905       | -               |             | Mahoney Thomas |  |

#### **Export Report**

When the new Liaison field is activated, the new Liaison field is available as a selection when running the Biographical System Export Report.

Biographical System > Reports – Biographical > Export Report

Click on the Data field down arrow to search for the Liaison field.

*Helpful Hint!* You will find the Liaison field selection at the bottom of the field selection list.

|         |                     |                       | Export | Report  |
|---------|---------------------|-----------------------|--------|---------|
| 1       | Label Line Position | Data                  |        |         |
| FIELD 1 | 1                   | FirstName Middle Last | ۲      | FIELD 2 |
| FIELD 3 | 60                  | Liaison               | T      | FIELD 4 |

**Note:** When the new Liaison field is <u>NOT</u> activated, the Liaison option is not available for selection

## Navigational Toolbar – Send Email

When the Liaison field is activated and a Liaison has been assigned to a student, the Navigational Toolbar Send Email will include the Liaison as an option.

Click on Send Email icon to get to the Email Form screen to create email and select recipients.

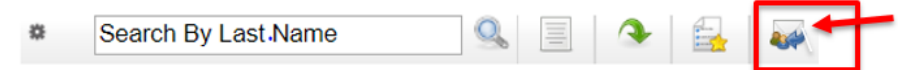

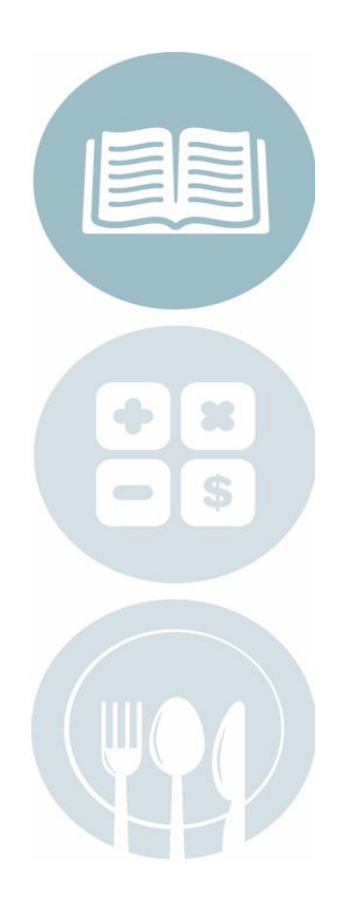

Page 4 of 7

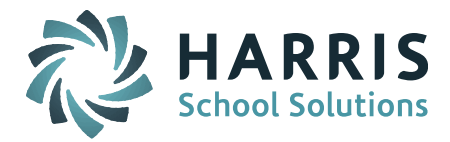

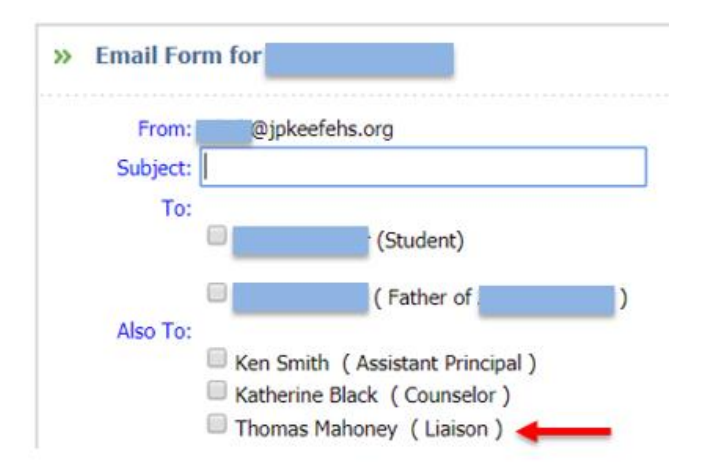

**Note:** To send email from iPass – Districts that use Google Mail or Office365 Outlook must have the <u>email username and password</u> configured. This is done in My Data > My Preferences > Mail Settings.

| MAIL SETTINGS |         |                |  |  |  |  |  |
|---------------|---------|----------------|--|--|--|--|--|
| Username:     | msweeny | @jpkeefehs.org |  |  |  |  |  |
| Password:     | •••••   | ]              |  |  |  |  |  |
|               |         | Submit         |  |  |  |  |  |

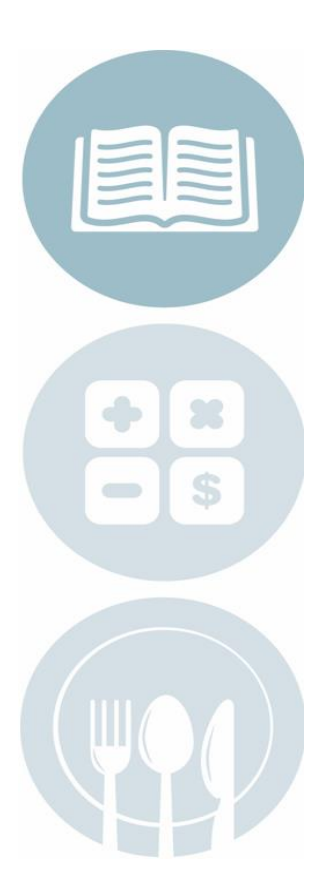

## Gradebook/Rankbook - Show Liaison

When the Liaison field is activated and Show Liaison is checked off under Gradebook/Rankbook Student Data Options, the Gradebook/Rankbook class roster will show a Liaison column that will reference the Liaison selected for the student.

My Courses > Gradebook > Settings > Preferences > Student Data Options, or

iTeacher > Add/Modify Rankbook > Settings > Student Data Options

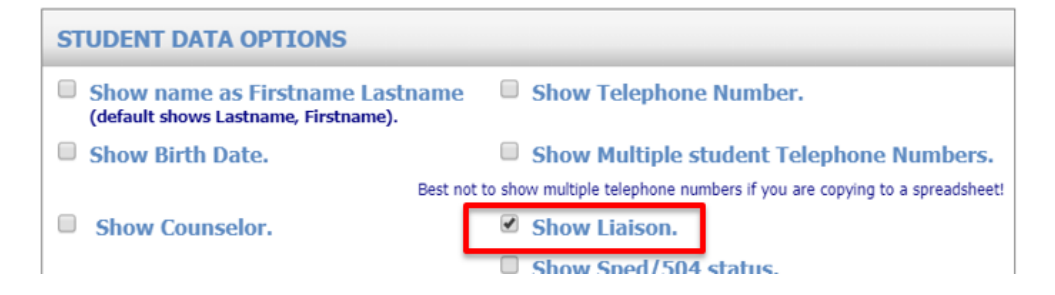

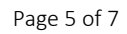

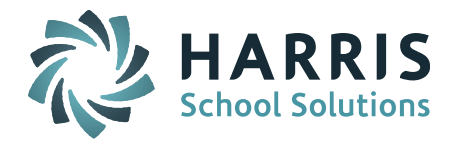

Gradebook Interface – Class Roster: Rankbook Interface – Class Roster:

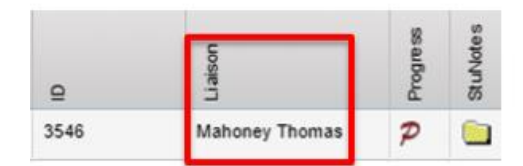

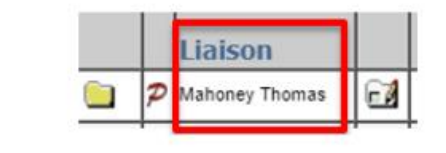

**NOTE:** When the Liaison field is <u>NOT</u> activated, the Liaison Column will display the SPED Liaison from the Confidential screen.

Attention iPass Administrators: If the checkbox for "Show Liaison" is <u>NOT</u> available under Student Data Options then the Teacher Rankbook Parameters Rankbook Student Data Visibility settings need to be updated to "Allow teacher to show Liaison." The Parameters are set by Default School.

Administration > Teacher Rankbook Parameters > Rankbook Student Data Visibility

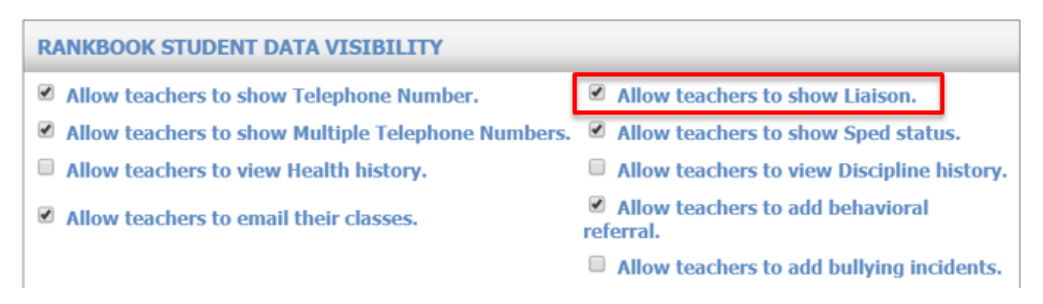

## **Biographical Reports - SPED/Tech Ed Services**

When the Liaison field is activated, the Biographical Report for SPED/Tech Ed Services report will include the assigned Liaison in the Liaison column.

Biographical System > Reports – Biographical > SPED/Tech Ed Services Report

| Grad | le Levels: | 09   | Homeroom:  | All  | Enrol   | Status: | Enro | olled |       |             |        |                |           |
|------|------------|------|------------|------|---------|---------|------|-------|-------|-------------|--------|----------------|-----------|
| C    | ounselor:  | All  | Shop Code: | All  | Tow     | n Code: | All  |       |       |             |        |                |           |
|      | Sort By:   | Name | Gender     | Both | Special | Needs:  | Both | h     |       |             |        |                |           |
| ID   |            |      | Name       |      | Hr      | Town/   | Zip  | YOG   | Grade | Ethnic Code | TechEd | Liason         | ProtoType |
| 3742 | 2          |      |            |      | N/A     | 136     | (    | 09    | М     |             | WEB    | N/A            | 10        |
| 3848 | 8          |      |            |      | N/A     | 100     | (    | 09    | F     |             | COS    | Mahoney Thomas | 00        |
| 379  | 5          |      |            |      | N/A     | 100     | 0    | 09    | F     |             | VIS    | N/A            | 20        |
| 390  | 5          |      |            |      | N/A     | 100     | 0    | 09    | М     |             | HOR    | Mahoney Thomas | 00        |
| 391  | 7          |      |            |      | N/A     | 100     | (    | 09    | F     |             | ELE    | N/A            | 00        |

**NOTE:** When the Liaison field is <u>NOT</u> activated, the Liaison column will report the SPED Liaison from the Confidential screen.

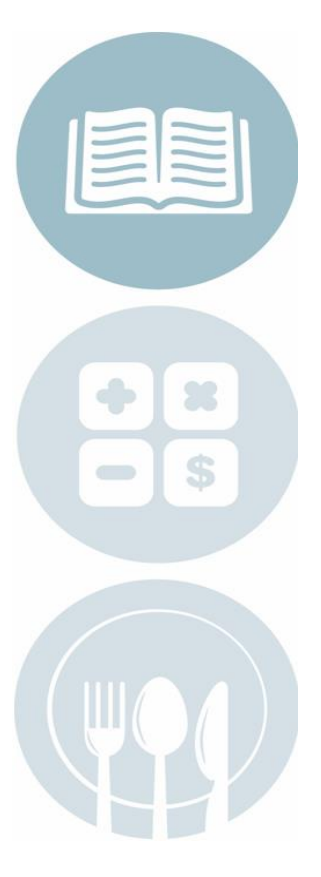

Page 6 of 7

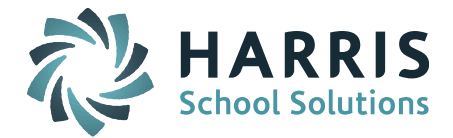

| Grade Levels: | All  | Homeroom:  | All  | Enroll Status: | Enrolled |
|---------------|------|------------|------|----------------|----------|
| Counselor:    | All  | Shop Code: | All  | Town Code:     | All      |
| Sort By:      | Name | Gender:    | Both | Special Needs: | Both     |

|      |      |     |          |     |       |             |        | And the second second se |           |  |
|------|------|-----|----------|-----|-------|-------------|--------|----------------------------------------------------------------------------------------------------|-----------|--|
| ID   | Name | Hr  | Town/Zip | YOG | Grade | Ethnic Code | TechEd | Liason                                                                                                    | ProtoType |  |
| 3742 |      | N/A | 136      | 09  | М     | 01          | WEB    |                                                                                                    | 10        |  |
| 3848 |      | N/A | 100      | 09  | F     | 33          | COS    | spedliaison                                                                                                    | 00        |  |
| 3417 |      | N/A | 100      | 11  | M     | 33          | AUT    |                                                                                                    | 00        |  |
| 2222 |      |     | 100      |     |       | 04          | ure .  |                                                                                                    | 10        |  |

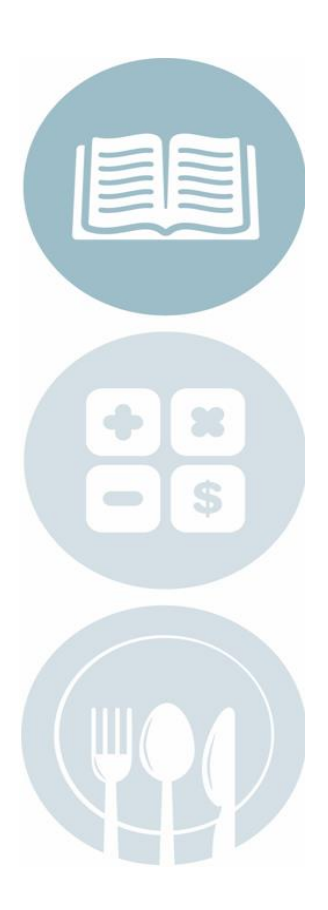

Page 7 of 7

STUDENT INFORMATION | FINANCIAL MANAGEMENT | SCHOOL NUTRITION | SPECIALIZED STUDENT SOLUTIONS

k12solutions@harriscomputer.com | (866) 450-6696 | www.harrisschoolsolutions.com